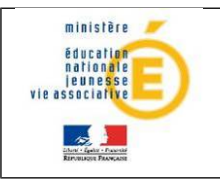

10/01/2012 Diffusion nationale

# De SCONET à SIECLE

## Nouvelle ergonomie pour Base Elèves Etablissement

## Guide de l'assistance

## Version 12.0 - Janvier 2012

(Document réservé aux équipes d'assistance académique)

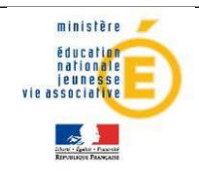

#### SCONET devient SIECLE suite à la refonte ergonomique de BEE

BEE est la première application de SCONET à connaître une **refonte visuelle importante** et une **amélioration globale de son ergonomie**. Cette nouvelle version permet un meilleur guidage de l'utilisateur et facilite la compréhension des différentes rubriques et fonctionnalités de BEE.

A cette occasion, le système d'information SCONET devient SIECLE (Système d'information pour les élèves de collèges, de lycées et pour les établissements).

Les évolutions consistent principalement dans le changement de l'identité visuelle (couleurs, boutons d'action, alignement des textes, organisation des menus, ...) et la refonte de la fiche individuelle.

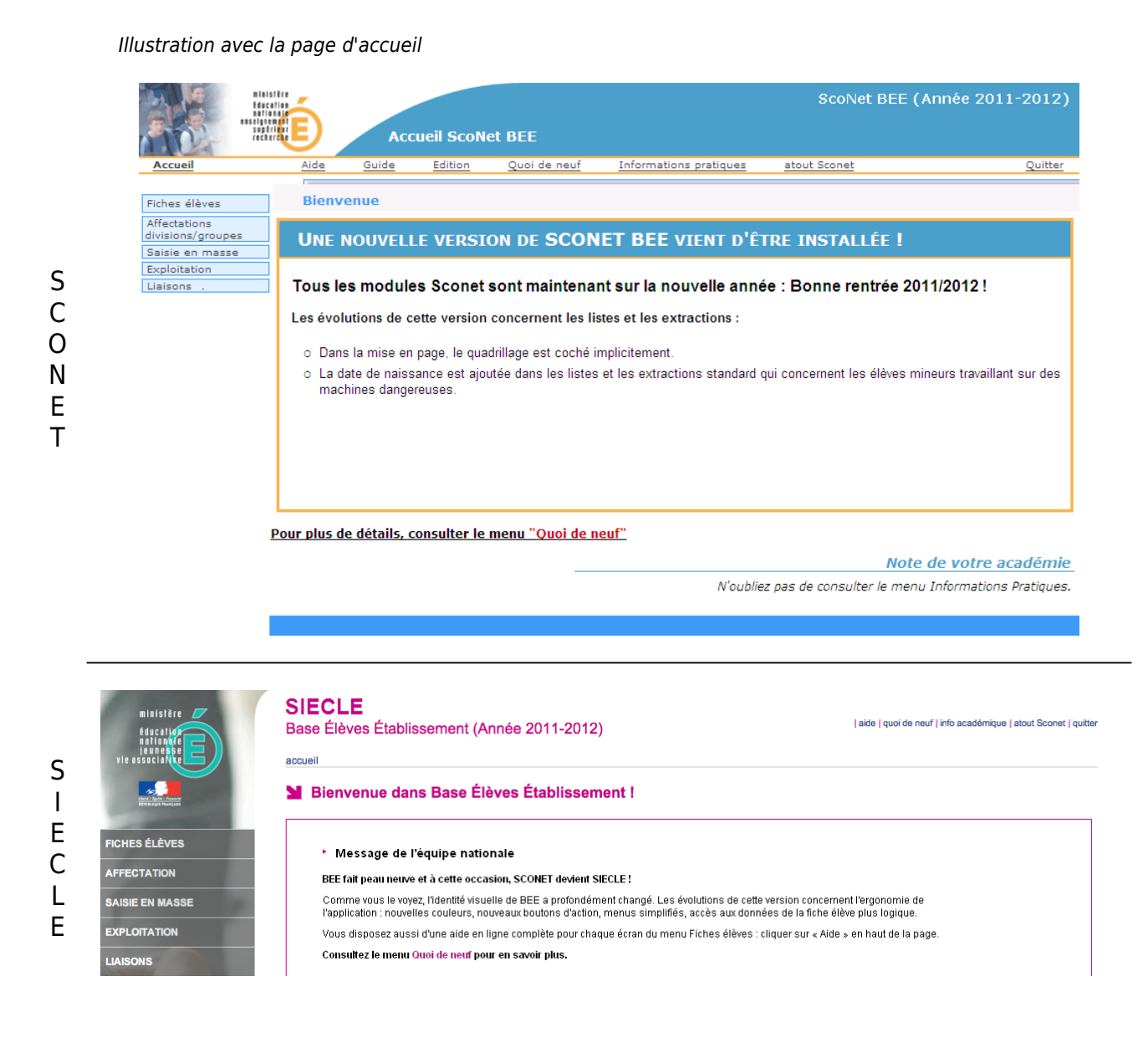

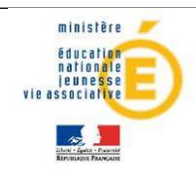

## Détails des évolutions majeures

- 1. Refonte de la « Fiche individuelle » :
  - 1.1. Réorganisation des onglets et ajout d'un onglet de synthèse

| C 🗎 🕅 DEEPDAYB Xuqzzey                                                                                                    |                                                                                                    |                          | Scolarites historiq                                                                                                    | ue Diplômes-certific                                                         | ations Scolarités complexes Photo    |            |
|----------------------------------------------------------------------------------------------------|----------------------------------------------------------------------------------------------------|--------------------------|----------------------------------------------------------------------------------------------------|------------------------------------------------------------------------------|--------------------------------------|------------|
|                                                                                                    | e - INE : Scolarisé(e)                                                                                                    | - 3A                     |                                                                                                    |                                                                              | 🚊 🔎 Mise à jour le 07/07/2011        | Modifier   |
| Nom DEEPDAYB                                                                                                    | Prénom(s)                                                                                                    | Xuqzzeye                 |                                                                                                    |                                                                              |                                      |            |
| INE                                                                                                    | N° interne                                                                                                    | 8029                     |                                                                                                    |                                                                              |                                      |            |
| Sexe M                                                                                                    | Nationalité                                                                                                    | FRANCE                   |                                                                                                    |                                                                              |                                      |            |
| Né(e) le 11/05/199                                                                                                    | 5 Département                                                                                                    | 095 VAL-D'OISE           | Commune, Code INSEE                                                                                                    | BEAUMONT-SUR-OISE, 95                                                        | 052                                  |            |
| . PERIODE ENTRÉE-SORTIE A                                                                                                    | TUELLE                                                                                                    |                          |                                                                                                    |                                                                              |                                      |            |
| Date d'entrée 02/09/201                                                                                                    | Date de sortie                                                                                                    |                          | Type d'inscription                                                                                                    | Principale                                                                   |                                      |            |
| Motif de sortie                                                                                                    | Etablissement d'accueil                                                                                                    |                          |                                                                                                    |                                                                              |                                      |            |
| . PERIODES ENTRÉE-SORTIE                                                                                                    | NTÉRIEURES                                                                                                    |                          |                                                                                                    |                                                                              |                                      |            |
| ucune période entrée-sortie ant                                                                                                    | érieure                                                                                                    |                          |                                                                                                    |                                                                              |                                      |            |
|                                                                                                    |                                                                                                    |                          | Retour                                                                                                    |                                                                              |                                      |            |
|                                                                                                    |                                                                                                    |                          |                                                                                                    |                                                                              |                                      |            |
|                                                                                                    |                                                                                                    |                          |                                                                                                    |                                                                              |                                      |            |
| Fiche de Xuqzz                                                                                                    | eye DEEPDAYB - Scolarisé(e                                                                                                    | ) - 3A - INE : 250704193 | 4F                                                                                                    |                                                                              | 🗟 🚔 🔫 RE                             | TOUR 🕨     |
| SYNTHÈSE                                                                                                    | ÉLÈVE RESPONSABLES                                                                                                    | SCOLARTÉ                 | HISTOPIOLIE                                                                                                    | SCOLARITÉ COMPLEXE                                                           | Dernière MAJ Le                      | 07/07/2011 |
|                                                                                                    |                                                                                                    |                          |                                                                                                    |                                                                              |                                      |            |
| ▶ ÉLÈVE                                                                                                    |                                                                                                    |                          |                                                                                                    |                                                                              |                                      |            |
| Identité                                                                                                    | DEEPDAYR                                                                                                    |                          | Entrée / Sortie                                                                                                    |                                                                              | 02/00/2010                           |            |
| Prénom(s)                                                                                                    | Xuqzzeye                                                                                                    |                          | Inscription                                                                                                    |                                                                              | Principale                           |            |
| 0                                                                                                    | MASCULIN                                                                                                    |                          |                                                                                                    |                                                                              |                                      |            |
| Sexe<br>Né(e) le                                                                                                    | 11/05/1996                                                                                                    |                          | Scolarité                                                                                                    |                                                                              |                                      |            |
| Sexe<br>Né(e) le<br>À<br>Nationalité                                                                                                    | 11/05/1996<br>BEAUMONT-SUR-OISE (95)<br>FRANCE                                                                                                    |                          | Scolarité<br>Division<br>Options                                                                                                    | 3A<br>ALL1 O - ALLEMAND I                                                    | LV1                                  |            |
| Sexe<br>Né(e) le<br>À<br>Nationalité<br>Adresse                                                                                                    | 11/05/1996<br>BEAUMONT-SUR-OISE (95)<br>FRANCE<br>Celle du responsable légal 1                                                                                            |                          | Scolarité<br>Division<br>Options                                                                                                    | 3A<br>ALL1 O - ALLEMAND I<br>AGL2 O - ANGLAIS LV                             | LV1<br>2                             |            |
| Sexe<br>Né(e) le<br>À<br>Nationalité<br>Adresse                                                                                                    | 11/05/1996<br>BEAUMONT-SUR-OISE (95)<br>FRANCE<br>Celle du responsable légal 1                                                                                            |                          | Scolarité<br>Division<br>Options<br>Doublement<br>Régime                                                                                                    | 3A<br>ALL1 O - ALLEMAND I<br>AGL2 O - ANGLAIS LV<br>Non<br>DEMI-PENSIONNAIRE | LV1<br>2<br>E DANS L'ETABLISSEMENT 4 |            |
| Sexe<br>Né(e) le<br>À<br>Nationalité<br>Adresse                                                                                                    | 11/05/1996<br>BEAUMONT-SUR-OISE (95)<br>FRANCE<br>Celle du responsable légal 1                                                                                            |                          | Scolarité<br>Division<br>Options<br>Doublement<br>Régime                                                                                                    | 3A<br>ALL1 O - ALLEMAND I<br>AGL2 O - ANGLAIS LV<br>Non<br>DEMI-PENSIONNAIRE | LV1<br>2<br>E DANS L'ETABLISSEMENT 4 |            |
| Sexe<br>Né(e) le<br>À<br>Nationalité<br>Adresse<br>• RESPONSABLE LÉGAL •                                                                                                    | 11/05/1996<br>BEAUMONT-SUR-OISE (95)<br>FRANCE<br>Celle du responsable légal 1                                                                                            |                          | Scolarité<br>Division<br>Options<br>Doublement<br>Régime                                                                                                    | 3A<br>ALL1 0 - ALLEMAND I<br>AGL2 0 - ANGLAIS LV<br>Non<br>DEMI-PENSIONNAIRE | LV1<br>2<br>E DANS L'ETABLISSEMENT 4 |            |
| Sexe<br>Né(e) le<br>À<br>Nationalité<br>Adresse<br>* RESPONSABLE LÉGAL<br>Coordonnées<br>M. Cykują NEIRNUYG (PE                                                                                                    | 11/05/1996<br>BEAUMONT-SUR-OISE (95)<br>FRANCE<br>Celle du responsable légal 1<br>I - FINANCIER - CORRESPONDANT<br>RE)                                                    |                          | Scolarité<br>Division<br>Options<br>Doublement<br>Régime<br>Adresse<br>XXXXXXXXXXX                                                                                                    | 3A<br>ALL1 0 - ALLEMAND I<br>AGL2 0 - ANGLAIS LV<br>Non<br>DEMI-PENSIONNAIRE | LV1<br>2<br>E DANS L'ETABLISSEMENT 4 |            |
| Sexe Né(e) le Á Nationalité Adresse   RESPONSABLE LÉGAL    Coordonnées  M. Cykujq NEIRNUYG (PE Tél. domicile   Tél. domicau                                                                                                    | 11/05/1996<br>BEAUMONT-SUR-OISE (95)<br>FRANCE<br>Celle du responsable légal 1<br>1 - FINANCIER - CORRESPONDANT<br>RE)<br>00 00 00 00 00 00<br>00 00 00 00 00             |                          | Scolarité<br>Division<br>Options<br>Doublement<br>Régime<br>Adresse<br>XXXXXXXXX<br>95620 PARMAIN<br>Attrise à commu                                                                                       | 3A<br>ALL1 0 - ALLEMAND I<br>AGL2 0 - ANGLAIS LV<br>Non<br>DEMI-PENSIONNAIRE | LV1<br>2<br>E DANS L'ETABLISSEMENT 4 |            |
| Sexe<br>Né(e) le<br>Á<br>Nationalité<br>Adresse<br>* RESPONSABLE LÉGAL<br>Coordonnées<br>M. Cykujq NEIRNUYG (PE<br>Tél. domicile<br>Tél. bureau<br>Tél. portable                                                                                                    | 11/05/1996<br>BEAUMONT-SUR-OISE (95)<br>FRANCE<br>Celle du responsable légal 1<br>1 - FINANCIER - CORRESPONDANT<br>RE)<br>00 00 00 00 00 00<br>00 00 00 00 00<br>00 00    |                          | Scolarité<br>Division<br>Options<br>Doublement<br>Régime<br>Adresse<br>XXXXXXXX<br>95620 PARMAIN<br>Autorise à commun                                                                                      | 3A<br>ALL1 0 - ALLEMAND I<br>AGL2 0 - ANGLAIS LV<br>Non<br>DEMI-PENSIONNAIRE | LV1<br>2<br>E DANS L'ETABLISSEMENT 4 |            |
| Sexe<br>Né(e) le<br>À<br>Nationalité<br>Adresse<br>• RESPONSABLE LÉGAL<br>• Coordonnées<br>M. Cykujq NEIRNUYG (PE<br>Tél. domicile<br>Tél. domicile<br>Tél. portable<br>Courriel                                                                                                    | 11/05/1996<br>BEAUMONT-SUR-OISE (95)<br>FRANCE<br>Celle du responsable légal 1<br>1 - FINANCIER - CORRESPONDANT<br>RE)<br>00 00 00 00 00 00<br>00 00 00 00 00<br>00 00    |                          | Scolarité<br>Division<br>Options<br>Doublement<br>Régime<br>Adresse<br>XXXXXXXXXX<br>95620 PARMAIN<br>Autorise à commun                                                                                    | 3A<br>ALL1 0 - ALLEMAND I<br>AGL2 0 - ANGLAIS LV<br>Non<br>DEMI-PENSIONNAIRE | LV1<br>2<br>E DANS L'ETABLISSEMENT 4 |            |
| Sexe<br>Né(e) le<br>Á<br>Nationalité<br>Adresse<br>* RESPONSABLE LÉGAL :<br>Coordonnées<br>M. Cykujq NEIRNUYG (PE<br>Tél. domicile<br>Tél. pureau<br>Tél. pureau<br>Tél. portable<br>Courriel<br>* RESPONSABLE LÉGAL :                                                                              | 11/05/1996<br>BEAUMONT-SUR-OISE (95)<br>FRANCE<br>Celle du responsable légal 1<br>1 - FINANCIER - CORRESPONDANT<br>RE)<br>0 0 00 00 00 00 00<br>0 0 00 00 00 00<br>0 00 0 |                          | Scolarité<br>Division<br>Options<br>Doublement<br>Régime<br>Adresse<br>XXXXXXXXXX<br>95620 PARMAIN<br>Autorise à commun                                                                                    | 3A<br>ALL1 0 - ALLEMAND I<br>AGL2 0 - ANGLAIS LV<br>Non<br>DEMI-PENSIONNAIRE | LV1<br>2<br>E DANS L'ETABLISSEMENT 4 |            |
| Sexe<br>Né(e) le<br>À<br>Nationalité<br>Adresse<br>• RESPONSABLE LÉGAL<br>Coordonnées<br>M. Cykujq NEIRNUYG (PE<br>Tél. domicile<br>Tél. bureau<br>Tél. portable<br>Courriel<br>• RESPONSABLE LÉGAL :<br>Coordonnées                                                                                | 11/05/1996<br>BEAUMONT-SUR-OISE (95)<br>FRANCE<br>Celle du responsable légal 1<br>1 - FINANCIER - CORRESPONDANT<br>RE)<br>00 00 00 00 00 00<br>00 00 00 00 00<br>00 00    |                          | Scolarité<br>Division<br>Options<br>Doublement<br>Régime<br>Adresse<br>XXXXXXXXXX<br>95620 PARMAIN<br>Autorise à commun                                                                                    | 3A<br>ALL1 0 - ALLEMAND I<br>AGL2 0 - ANGLAIS LV<br>Non<br>DEMI-PENSIONNAIRE | LV1<br>2<br>E DANS L'ETABLISSEMENT 4 |            |
| Sexe<br>Né(e) le<br>À<br>Nationalité<br>Adresse<br>• RESPONSABLE LÉGAL<br>• Coordonnées<br>M. Cykujq NEIRNUYG (PE<br>Tél. domicile<br>Tél. domicile<br>• RESPONSABLE LÉGAL :<br>Coordonnées<br>Mme Jysuva LARCUEN (<br>Tél. domicile                                                                | 11/05/1996<br>BEAUMONT-SUR-OISE (95)<br>FRANCE<br>Celle du responsable légal 1<br>1 - FINANCIER - CORRESPONDANT<br>RE)<br>00 00 00 00 00 00<br>00 00 00 00 00<br>00 00    |                          | Scolarité<br>Division<br>Options<br>Doublement<br>Régime<br>Adresse<br>X000000000<br>Sé20 PARMAIN<br>Autorise à commun<br>Autorise à commun                                                                | 3A<br>ALL1 0 - ALLEMAND I<br>AGL2 0 - ANGLAIS LV<br>Non<br>DEMI-PENSIONNAIRE | LV1<br>2<br>E DANS L'ETABLISSEMENT 4 |            |
| Sexe<br>Né(e) le<br>À<br>Nationalité<br>Adresse<br>* RESPONSABLE LÉGAL :<br>Coordonnées<br>M. Cykujq NEIRNUYG (PE<br>Tél. domicile<br>Tél. portable<br>Courriel<br>* RESPONSABLE LÉGAL :<br>Coordonnées<br>Mme Jysuva LAIRCUEN ((<br>Tél. domicile                                                  | 11/05/1996<br>BEAUMONT-SUR-OISE (95)<br>FRANCE<br>Celle du responsable légal 1<br>1 - FINANCIER - CORRESPONDANT<br>RE)<br>00 00 00 00 00 00<br>00 00 00 00 00<br>00 00    |                          | Scolarité<br>Division<br>Options<br>Doublement<br>Régime<br>Adresse<br>XXXXXXX<br>95620 PARMAIN<br>Autorise à commun<br>Adresse<br>XXXXXXXXXXXXXXXXXXXXXXXXXXXXXXXXXX                                      | 3A<br>ALL1 0 - ALLEMAND I<br>AGL2 0 - ANGLAIS LV<br>Non<br>DEMI-PENSIONNAIRE | LV1<br>2<br>E DANS L'ETABLISSEMENT 4 |            |
| Sexe<br>Né(e) le<br>Á<br>Nationalité<br>Adresse<br>* RESPONSABLE LÉGAL<br>Coordonnées<br>M. Cykujq NEIRNUYG (PE<br>Tél. domicile<br>Tél. portable<br>Courriel<br>* RESPONSABLE LÉGAL :<br>Coordonnées<br>Mme Jysuva LAIRCUEN ((<br>Tél. domicile<br>Tél. domicile<br>Tél. domicile<br>Tél. domicile | 11/05/1996<br>BEAUMONT-SUR-OISE (95)<br>FRANCE<br>Celle du responsable légal 1<br>1 - FINANCIER - CORRESPONDANT<br>RE)<br>00 00 00 00 00 00<br>00 00 00 00 00<br>00 00    |                          | Scolarité<br>Division<br>Options<br>Doublement<br>Régime<br>Adresse<br>X0000000X<br>95620 PARMAIN<br>Autorise à commun<br>Autorise à commun<br>Scolarité<br>X000000X<br>95620 PARMAIN<br>Autorise à commun | 3A<br>ALL1 0 - ALLEMAND I<br>AGL2 0 - ANGLAIS LV<br>Non<br>DEMI-PENSIONNAIRE | LV1<br>2<br>E DANS L'ETABLISSEMENT 4 |            |

<u>Remarque</u> : lorsque l'on accède à la fiche de l'élève, la synthèse est le premier onglet affiché.

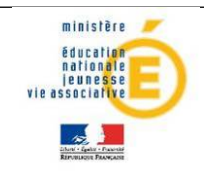

S C O N E T

#### Guide de l'assistance

- L'information sur la PES actuelle se trouve dans l'onglet « Scolarité »
- Les informations concernant les années précédentes se retrouvent uniquement dans l'onglet « Historique » (historiques PES et scolarités).

| Identification      | Scolarité                                   | Responsables Adres                  | se élève        | Scolarités historique | Diplômes-certifications | Scolarités complexes | Photo                      |
|---------------------|---------------------------------------------|-------------------------------------|-----------------|-----------------------|-------------------------|----------------------|----------------------------|
| 🕷 🛛 🕪 DEEPDAYB :    | Kuqzzeye - INE :                            | Scolarisé(e) - 3A                   |                 |                       |                         | 🗄 🔎 Mise             | a à jour le <b>07/07/2</b> |
| SCOLARITÉ ACTUEL    | IF                                          |                                     |                 |                       |                         | (                    | Ajouter Mod                |
|                     |                                             |                                     |                 |                       |                         | -                    |                            |
| Année               | 2011-2012                                   | Date de dél                         | ut 05/09/2011   |                       | Doublement No           | n                    |                            |
| MEF / Spécialité    | 3EME                                        | Statut élè                          | ve SCOLAIRE     |                       | Division 3A             |                      |                            |
|                     |                                             | 0.01                                |                 |                       |                         |                      |                            |
|                     |                                             | Optio                               | 2. AGL2 O       |                       |                         |                      |                            |
| INTENDANCE          |                                             |                                     |                 |                       |                         |                      |                            |
| THTENDANCE          |                                             |                                     |                 |                       |                         |                      | Midd                       |
| Régime              | DEMI-PENSIONNAIRE DANS<br>L'ETABLISSEMENT 4 | Déjeur                              | ier 🔽 Lu 🔽 Ma 🛛 | Me 🗹 Je 🔽 Ve          | Transport No            | n                    |                            |
|                     |                                             |                                     |                 |                       |                         |                      |                            |
| Interne excellenc   | e Non                                       |                                     |                 |                       |                         |                      |                            |
| ROURSES             |                                             |                                     |                 |                       |                         |                      |                            |
| . BOURSES           |                                             |                                     |                 |                       |                         |                      | Mod                        |
| Elève NON BOURSIE   | ER.                                         |                                     |                 |                       |                         |                      |                            |
|                     |                                             |                                     |                 |                       |                         |                      |                            |
| . SCOLARITÉ ANNÉE I | PRÉCÉDENTE                                  |                                     |                 |                       |                         |                      | Mod                        |
|                     |                                             |                                     |                 |                       |                         |                      |                            |
| Année               | 2010-2011                                   | Date del                            | ut 02/09/2010   |                       | Date fin 02             | /07/2011             |                            |
| Provenance          | ETAB. PUBLIC DE L ACADEMIE                  | Nom établisseme                     | int             |                       |                         |                      |                            |
| MEF / Spécialité    | 4EME                                        | Statut élé                          | ve SCOLAIRE     |                       | Division 48             |                      |                            |
|                     | Reçu son dossier :                          | scolaire de l'établissement précéde | ent Non         |                       | Options 1               | ALL1                 |                            |
|                     |                                             |                                     |                 |                       | 2.                      | AGL2                 |                            |
|                     |                                             |                                     |                 |                       |                         |                      |                            |

| SYNTHÈSE                                        |                  | ÉLÈVE                                     | RESP       | ONSABLES     | sco      | DLARITÉ             | HISTORIQU | SCOLARITÉ COMPLEXE              |
|-------------------------------------------------|------------------|-------------------------------------------|------------|--------------|----------|---------------------|-----------|---------------------------------|
| ► PERIODE E                                     | INTRÉE           | I SORTIE ACTUE                            | LLE 🖉      |              |          |                     |           |                                 |
| Période d'E<br>Entrée le                        | Entrée/S<br>02/0 | ortie<br>09/2010                          | Sortie le  |              |          | Inscription         | Principal | e                               |
| SCOLARITÉ                                       | ÉACTU            | ELLE 🔓 🖉                                  |            |              |          |                     |           |                                 |
| Scolarité                                       |                  |                                           |            |              |          |                     |           |                                 |
| Année<br>Période du<br>MEF / Spécia<br>Division | alité            | 2011-2012<br>05/09/2011 au.<br>3EME<br>3A |            |              |          | Doublemen<br>Statut | SCOLA     | IRE                             |
| Options<br>1. ALL<br>2. AGL                     | 10<br>20         |                                           |            |              |          |                     |           |                                 |
| ► RÉGIME, TR                                    | RANSPO           | ORT ET BOURSE                             | ;          |              |          |                     |           |                                 |
| Régime et l<br>Régime                           | transpo          | nt 🜌<br>DEMI-PENSION                      | NAIRE DANS | S L'ETABLISS | EMENT 4  |                     |           | Bourses 🖻<br>Elève NON BOURSIER |
| Repas                                           | Lundi            | i Mardi                                   | Mercredi   | Jeudi        | Vendredi | Samedi              | Dimanche  |                                 |
| Déjeuner<br>Interne excel                       | M<br>Ilence      | Mon Non                                   | Π          | $\checkmark$ | M        |                     |           |                                 |
| Transad                                         |                  | Non                                       |            |              |          |                     |           |                                 |

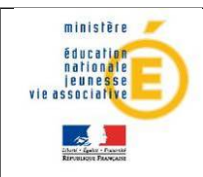

#### SIECLE BEE

### Guide de l'assistance

• Les onglets «Adresse élève», « Diplôme-certifications » et « Photo » sont intégrés dans l'onglet « Elève », ainsi que la partie identité de l'onglet «Identification».

| SYNTHÈ                                                               | SE ÉLÈVE RESPONSABLES                                                                  | SCOLARITÉ HISTORIQUE SCOLARITÉ COMPLEXE                                           | E       |   |
|----------------------------------------------------------------------|----------------------------------------------------------------------------------------|-----------------------------------------------------------------------------------|---------|---|
| ► ÉLÈVE                                                              | 2                                                                                      |                                                                                   |         |   |
| Identité<br>Nom<br>Prénom(s)<br>Sexe<br>Nationalité<br>Né(e) le<br>À | DEEPDAYB<br>) Xuqzzeye<br>MASCULIN<br>5 FRANCE<br>11/05/1996<br>BEAUMONT-SUR-OISE (95) | Adresse<br>XXXXXXXXX<br>95620 PARMAIN<br>FRANCE<br>(Celle du responsable légal 1) | Photo   |   |
| INE<br>N° interne                                                    | 8029                                                                                   |                                                                                   | _       |   |
| Session                                                              | Niveau                                                                                 | Spécialité                                                                        | Mention | ٢ |
| 2009                                                                 | ATTESTATION DE SECURITE ROUTIERE                                                       | ATT SCO SECURITE ROUTIERE 1ER NIV                                                 |         | 0 |

1.2. Changement du bouton « Modifier » par un icône « Crayon »

| S                |                                  |                                          |  |
|------------------|----------------------------------|------------------------------------------|--|
| С                | ▶ Fleur - Sorti(e) le 06/09/2011 | 🕒 🔎 Mise à jour le 08/12/2011 🚺 Modifier |  |
| O<br>N<br>E<br>T |                                  |                                          |  |
| <br>S            | SYNTHÈSE                         | ÉLÈVE                                    |  |
| l<br>E           |                                  | 3                                        |  |
| C<br>L<br>E      |                                  |                                          |  |

1.3.Changement du bouton « Ajouter » par un icône « + »

| S                     |                                                                                                    |                                                           |                                                                           |
|-----------------------|----------------------------------------------------------------------------------------------------|-----------------------------------------------------------|---------------------------------------------------------------------------|
| С                     | . PERIODE ENTRÉE-SORTIE ACTUELLE                                                                                                    |                                                           |                                                                           |
| 0                     | Date d'entrée 06/09/2011                                                                                                    | Date de sortie <b>06/09/2011</b>                          | Type d'inscription Inactive Imprimer EXI                                  |
| Ν                     | Motif de sortie SUITE ETUDES 2D DEG. MEN:PUBLIC AC/                                                                                                    | ADEMIE Etablissement d'accueil                            | Ajout                                                                     |
| E                     |                                                                                                    |                                                           | -                                                                         |
| Т                     |                                                                                                    |                                                           |                                                                           |
| S<br>I<br>E<br>C<br>L | <ul> <li>PERIODE ENTRÉE / SORTIE ACTUEL</li> <li>Période d'Entrée/Sortie</li> <li>Entrée le 02/09/2010</li> <li>Motif SUITE ETUDES 2D DE<br/>Imprimer EXEAT</li> <li>Établissement d'accueil</li> </ul> | LE 🕞 🖉<br>Sortie le 02/09/2010<br>:G. MEN:PUBLIC HORS ACA | Inscription <b>Principale</b><br>Transfert vers l'établissement d'accueil |
| E                     |                                                                                                    |                                                           |                                                                           |

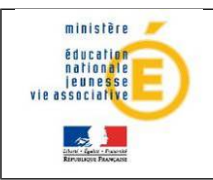

#### SIECLE BEE

#### Guide de l'assistance

- 1.4. Règles génériques :
  - Les informations sont présentées de manière à limiter les ascenseurs
  - Les éléments non saisis en modification n'apparaissent pas en consultation
  - Les éléments sont au même endroit en consultation ou en modification.

| Co                                                                                                    | onsultation                                                                               |                                                                                                    | Modification                                                                             |   |
|----------------------------------------------------------------------------------------------------|-------------------------------------------------------------------------------------------|----------------------------------------------------------------------------------------------------|------------------------------------------------------------------------------------------|---|
| 🕨 ÉLÈVE 🏼 🖉                                                                                           |                                                                                           | Identité                                                                                                    |                                                                                          |   |
| Identité<br>Nom<br>Prénom(s)<br>Sexe<br>Nationalité<br>Né(e) le<br>À<br>ÌNE<br>N <sup>*</sup> interne | DEEPDAYB<br>Xugzeye<br>MASCULIN<br>FRANCE<br>11/05/1996<br>BEAUMONT-SUR-OISE (95)<br>8029 | Nom *<br>Prénom 1 *<br>Prénom 2<br>Prénom 3<br>Sexe<br>Nationalité<br>Né(e) le *<br>Commune<br>Code INSEE<br>Département<br>Pays | Masculin C Féminin FRANCE  11/05/1996  3EAUMONT-SUR-OISE  15052  1905 VAL-D'OISE  FRANCE | × |
|                                                                                                    |                                                                                           | INE 8                                                                                                    | 029                                                                                      |   |
|                                                                                                    |                                                                                           |                                                                                                    |                                                                                          |   |

• Il n'est plus possible de sortir d'un écran en modification sans avoir au préalable sélectionné « Valider » ou « Annuler ».

| ministère<br>Éducation<br>nationale                                                                                                    | SIECLE<br>Base Élèves Établissement (Année 2011-2012)                                                                                                    | alde   quoi de neuf   info académique   bonnes pratiques   qui                                              |
|----------------------------------------------------------------------------------------------------|----------------------------------------------------------------------------------------------------|----------------------------------------------------------------------------------------------------|
|                                                                                                    | Accueil > tiches eleves : recherche et ma)     Fiche de Xuqzzeye DEEPDAYB - Scolarisé(e) - 34                                                                                                    | A-INE : 2507041994F non accessible lorsque l'on est en<br>modification sur un écran Demière MAJ Le 05/01/20 |
| FICHES ÉLÈVES                                                                                                    | SYNTHÈSE ÉLÈVE RESPONSABLES                                                                                                    | SCOLABRE HISTORIQUE SCOLARITÉ COMPLEXE                                                                      |
| Recherche et MAJ     Recherche avancée     Création rapide     Suppression     Doublons responsables     Impact fermeture MEF     Impact communes modifiées     AFFECTATION     SAISIE EN MASSE     EXPL OIT ATION     LIAISONS                                                                                                    | Identité         Nom       DEEPDAYB         Prénom 1       Kuqzzeye         Prénom 2       Prénom 2         Prénom 3          • Masculin          • Féminin         Nationalité       FRANCE          • Masculin          • Féminin         Nátionalité       FRANCE          • Masculin          • Seve         Ode INSEE       95052          • Département          Département       095       VAL-D'OISE         Pays       FRANCE          • • • • • • • • • • • • • • • | Photo  Photo  Supprimer  Percourir  Coordonnées  Tél. Domicile  Tél. Travail  Tél. Mobile  Courriel         |
| L'EDUCATION ALLE<br>L'EDUCATION ALLE<br>L'EDUC | Adresse<br>Celle du responsable légal 1<br>XXXXXXXXXXXXXXXXXXXXXXXXXXXXXXXXXXXX                                                                                                    | CP * Commune * FRANCE  FRANCE                                                                               |

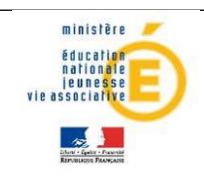

#### 2. Modification des libellés de Menus

Les noms de menus sont plus courts, le nombre de niveaux a été diminué, mais toutes les fonctionnalités de BEE sont conservées.

| Libellés SCONET                           | Libellés SIECLE                      |
|-------------------------------------------|--------------------------------------|
| Fiches élèves                             | Fiches élèves                        |
| Fiche individuelle                        | Recherche et MAJ                     |
| Sélection élèves                          | Recherche avancée                    |
| Suppression fiche élève                   | Suppression                          |
| Création rapide élèves                    | Création rapide                      |
| Suppression des doublons responsables     | Doublons responsables                |
| Descolarisation suite a termeture de ME F | Impact term eture MEF                |
| Adresses avec une commune termee          | Impact communes modifiees            |
| Comptage                                  | Comptage                             |
| Affectations Division/Groupe              | Division / Groupe                    |
| Affectations Mef                          | MEF                                  |
| Saisie en masse                           | Saisie en masse                      |
| Motif de sortie                           | Motif de sortie                      |
| Saisie de diplômes ou certifications      | Diplômes / Certifications            |
| Saisie rapide des options                 | Options                              |
| Saisie rapide du circuit de transport     | Circuit de transport                 |
| Exploitation                              | Exploitation                         |
| Listes standard                           | Listes standard                      |
| Listes libres                             | Listes libres                        |
| Documents individuels                     | Deserve to stress                    |
| Documents vierges                         | Documents vierges                    |
| Recherche eleve                           | Documents renseignes                 |
| EXtractions<br>Standard                   | Extractions standard                 |
| Diarronnalicáec                           | E stractione personnalisées          |
| Exports standard                          | E Allactions personnalisees          |
| E xports XML génériques                   | Exports XML génériques               |
| Export Nomenclature                       | Nomendature                          |
| Export Etablissements                     | Établissements                       |
| Export Géographique                       | Géographique                         |
| Export Structures                         | Structures                           |
| Export Elèves sans adresse                | Élèves sans adresse                  |
| Export Elèves avec adresse                | Élèves avec adresse                  |
| Responsables sans adresse                 | Responsables sans adresse            |
| Responsables avec adresse                 | Responsables avec adresse            |
| Export Communs                            | Exports communs                      |
| Exports XML specifiques                   | E xports XML spectrques              |
| Export ACCIO                              | 6FC                                  |
| Export @SSP                               | @220                                 |
| Export SAGESSE                            | SAGESSE                              |
| E xports E xcel                           | Exports Excel                        |
| Liaisons                                  | Liaisons                             |
| Importer                                  | Im porter                            |
| Dossiers élèves issus de l'affectation    | Dossiers affectation                 |
| Dossiers élèves depuis un autre EPLE      | Dossiers depuis autre EPLE           |
| Dossiers élèves depuis un logiciel privé  | Dossiers depuis logiciel privé       |
| Réinitialisation des liens élève-groupe   | Réinitialisation liens élève-groupe  |
| Exporter                                  | Exporter                             |
| E valuation de rentrée (EVA)              | Evaluation rentrée (EVA)             |
| Fin de constat de rentree                 | Constat rentree                      |
| Dossiers eleves vers un autre EPLE        | Dossiers vers autre E PLE            |
| Tableau de bord                           | Tableau de bord                      |
| Paramétrage export BEA                    | Paramétrage evoort BF Δ              |
| Historique échanges BF A                  | Historique échanges BEA              |
| E rreurs import structures STS_WEB        | Erreurs imports STS Web              |
| Import OCEAN                              | Import Océan                         |
| Historique Import du privé                | Historique import privé              |
| Historique Import des liens élève-groupe  | Historique import liens élève-groupe |
| Saisie des effectifs ASSR                 | Saisie effectifs ASSR                |

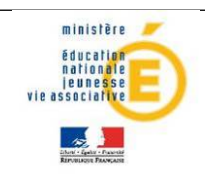

Reto

## Guide de l'assistance

#### 3. Modification d'écrans hors Fiche individuelle

Les autres écrans de BEE ont également été modifiés, certains plus légèrement que d'autres.

#### 3.1. Saisie en masse

| Critères de rech                                      | herche                                                                       |                                                                                         |                                 |                                             |
|-------------------------------------------------------|------------------------------------------------------------------------------|-----------------------------------------------------------------------------------------|---------------------------------|---------------------------------------------|
| MEF année en cou<br>Division :<br>Avec motif          | urs : 3EME SECTION EU                                                        | JROPEENNE                                                                               |                                 |                                             |
|                                                       |                                                                              |                                                                                         |                                 |                                             |
|                                                       |                                                                              | Motif de sortie                                                                         |                                 | D                                           |
|                                                       | _                                                                            |                                                                                         | 7                               |                                             |
| ∎ Liste des é                                         | lèves »                                                                      | ITTE ETUDES 2D DEG. MEN:PUBLIC ACADEMIE                                                 | <u>-</u>                        | I                                           |
| E Liste des é<br>□ Tout s<br>Sélectionner             | Ièves v<br>électionner / Tout v<br>Nom Prénom 1 Pr                           | désélectionner<br>énom 2 Prénom 3 Né(e) le Div. Date d´ent<br>18/01/1998 301 02/09/2008 | rée Date de sorti               | ie Motif de so                              |
| Liste des é Tout se Sélectionner AC Une occurrence tr | Ièves v<br>électionner / Tout<br>Nom Prénom 1 Pr<br>DMEBOH Rumjsy<br>rouvée. | désélectionner<br>énom 2 Prénom 3 Né(e) le Div. Date d´ent<br>18/01/1998 301 02/09/2008 | rée Date de sorti<br>02/01/2012 | ie Motif de se<br>SUITE ETUDES 2D DEG. MEN: |

#### Maisie En Masse - Motif de sortie

|        | Critères de                                | e recherc    | he          |           |            |            |      |               |                |                                             |
|--------|--------------------------------------------|--------------|-------------|-----------|------------|------------|------|---------------|----------------|---------------------------------------------|
| S      | MEF année en o<br>Division :<br>Avec motif | cours : 3EM  | E SECTION I | EUROPEENN | IE         |            |      |               |                |                                             |
| l<br>E | Motif de sortie<br>Date de sortie          | SUITE ET     | UDES 2D D   | EG. MEN:P | UBLIC ACAE | DEMIE 💌    |      |               |                |                                             |
| С      | 🗆 Tout sélecti                             | onner / Tout | désélection | nner      |            |            |      |               |                |                                             |
| L<br>E | Sélectionner                               | Nom          | Prénom 1    | Prénom 2  | Prénom 3   | Né(e) le   | Div. | Date d'entrée | Date de sortie | Motif de sortie                             |
|        |                                            | ADMEBOH      | Rumjsy      |           |            | 18/01/1998 | 301  | 02/09/2008    | 02/01/2012     | SUITE ETUDES 2D DEG.<br>MEN:PUBLIC ACADEMIE |
|        | Une occurrence                             | e trouvée.   |             |           |            | Valider    |      |               |                |                                             |

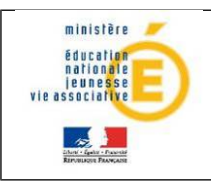

SCONET

#### 3.2. Listes standard

|                        | ScoNet BEE (Année 2011-2012)                                                                                                    |
|------------------------|----------------------------------------------------------------------------------------------------|
| HERITAL<br>Solution    | Exploitation > Listes standard > Sélection liste standard                                                                                                    |
| ueil                   | Aide Quide Edition Quoi de neuf Informationx pratiques atout Sconet Quitts                                                                                                    |
|                        |                                                                                                    |
| s élèves               | EXPLOITATION                                                                                                    |
| tations<br>ons/groupes | June                                                                                                    |
| e en masse             | Choix de la liste standard 🤟                                                                                                    |
| tes standard           | Liste Type de tri<br>Liste ALPHADETTOUE des éléves :                                                                                                    |
| tes libres             | O Générale                                                                                                    |
| cuments<br>ividuels    | O Par MEF                                                                                                    |
| tractions              | O Par DIVISION (12 options)                                                                                                    |
| ports stendard         | O Par DIVISION (6 options)                                                                                                    |
| ons                    | O Par DIVISION (4 options)                                                                                                    |
|                        | O pay groupe                                                                                                    |
|                        | O Par COMMUNE de résidence                                                                                                    |
|                        | O MON scolarisés et SANS Motif de sortie                                                                                                    |
|                        |                                                                                                    |
|                        | Liste des REGIMES des élèves                                                                                                    |
|                        | O Alphabétique général sur le nom des élèves                                                                                                    |
|                        | O Par DIVISION                                                                                                    |
|                        | O Par REGIME                                                                                                    |
|                        | ↓ Par MEF                                                                                                    |
|                        | Liste des élèves BOURSIERS                                                                                                    |
|                        | O Alphabétique général xur le nom dex élévex                                                                                                    |
|                        |                                                                                                    |
|                        | O Partype de BOURSE                                                                                                    |
|                        | O Non affectés à une division                                                                                                    |
|                        |                                                                                                    |
|                        | Liste dex éléves NON BOURSIERS                                                                                                    |
|                        | ✓ Alphabétique général sur le nom dex élèves                                                                                                    |
|                        | U Par DIVISION                                                                                                    |
|                        | LIAISONS ACADEMIQUES                                                                                                    |
|                        | O Liste des fiches bloquantes pour le transfert BEA                                                                                                    |
|                        |                                                                                                    |
|                        | ELECTIONS                                                                                                    |
|                        | Ouste d'émargement pour les élections des parents au conseil d'administration avec adresse                                                                                                    |
|                        | O Liste d'émargement pour les élections des parente au conseil d'administration sans adresse                                                                                                    |
|                        | Uliste de contrôle des responsables légaux L et 2 ayant un nom différent de celui de l'elève                                                                                                    |
|                        | Uste pour génération d'étiquettes (Tous les responsables légeux 1 + Les responsables légaux 2 habitant<br>à la même adresse que les légaux 1)                                                                                                    |
|                        | 🔿 Liste pour génération d'étiquettes (Les responsables légaux 2 n'habitant pas à la même adresse que les                                                                                                    |
|                        | responsables légaus 1)                                                                                                    |
|                        | Liste des RESPONSABLES légaux                                                                                                    |
|                        | O Alphabétique général sur le nom des élèges                                                                                                    |
|                        | O Alphabétique sur le nom du responsable légal 1                                                                                                    |
|                        | O Alphabétique sur le nom du responsable légal 2                                                                                                    |
|                        |                                                                                                    |
|                        | Liste des élèves et de leur ETABLISSEMENT DE L'ANNEE PRECEDENTE                                                                                                    |
|                        |                                                                                                    |
|                        | O Par MEP                                                                                                    |
|                        | O Par établissement de l'année précédente (trié sur la division)                                                                                                    |
|                        | Par etablissement de l'année précédente (tné sur le nom des élèves)                                                                                                    |
|                        | Liste des éléves à destination des ASSOCTATIONS de parents d'élèves                                                                                                    |
|                        | O Par DIVISION                                                                                                    |
|                        | O Alphabétique générale sur le nom du responsable légal 1                                                                                                    |
|                        |                                                                                                    |
|                        | Liste des élèves empruntant les TRANSPORTS SCOLAIRES                                                                                                    |
|                        | O Par DIVISION                                                                                                    |
|                        | O Par circuit de transport (trié sur la division des élèves)                                                                                                    |
|                        | O Par circuit de transport (alphabétique général sur le nom des élèves)                                                                                                    |
|                        | Lista das alignas, missoure à la ranteix ventaire, transillant que des mobilines dannaseures                                                                                                    |
|                        | Alakahimma minimi muraning unavamant sur una mathimas sangarauxas                                                                                                    |
|                        | Se mpnadodque general sur le flam des eleves                                                                                                    |
|                        | Lixte des élévex pour le JAPD(Journée d'Appel de Préparation à la Défenxe)                                                                                                    |
|                        | O per division                                                                                                    |
|                        |                                                                                                    |
|                        | CUMPTAGE                                                                                                    |
|                        | O Divixion per MEF                                                                                                    |
|                        | O Groupe par MEF                                                                                                    |
|                        | C Régimes par Mel/Division                                                                                                    |
|                        | O Par communes de résidence                                                                                                    |
|                        | C Régimes par Mel/Options                                                                                                    |
|                        | O Régimes par Mef                                                                                                    |
|                        | O Par option at par Mel                                                                                                    |
|                        | ○ Par option et par Division                                                                                                    |
|                        | SECTE ADDRESS COMPLEXES                                                                                                    |
|                        | STORE IN THE STORE STORE |
|                        | O Liste des Insonts inactifs                                                                                                    |
|                        | O Liste des Inscrits inactés<br>O Liste des élèves synt un établissement de référence                                                                                                    |
|                        | O Liste des Insents inactés<br>O Liste des éléves ayant un établissement de référence                                                                                                    |

| ministère<br>éducation<br>nationale                        |                                                                                                    | SIECLE BEE                                                                                                    |                                                                                                    | 10/01/2012                                                                                           |
|------------------------------------------------------------|----------------------------------------------------------------------------------------------------|----------------------------------------------------------------------------------------------------|----------------------------------------------------------------------------------------------------|----------------------------------------------------------------------------------------------------|
| e associative<br>Den ciger Parameter<br>Enormage Parameter | Guide de l'assistance                                                                                                    |                                                                                                    |                                                                                                    | Diffusion<br>nationale                                                                               |
| SIECLE                                                     | FICHES ÉLÈVES<br>AFFECTATION<br>SAISIE EN MASSE<br>EXPLOITATION<br>• Listes standard<br>• Listes libres<br>• Documents vierges<br>• Documents renseignés<br>• Extractions standard | <ul> <li>Exploitation - Listes standard</li> <li>Alphabétiques<br/>Générale<br/>Par MEF<br/>Par division (12 options)<br/>Par division (6 options)<br/>Par division (4 options)<br/>Par groupe<br/>Par commune de résidence<br/>Non scolarisés et sans motif de sortie</li> <li>Régimes<br/>Par nom<br/>Par division<br/>Par régime<br/>Par MEF</li> <li>Circuits de transport</li> </ul> | <ul> <li>Élèves</li> <li>Élèves Boursiers         <ul> <li>Élèves Boursiers</li> <li>Par nom</li> <li>Par division</li> <li>Par type de bourse</li> <li>Non affectés à une divisio</li> <li>Élèves Non Boursiers</li> <li>Par nom</li> <li>Par division</li> <li>Établissement de l'an</li> <li>Par division</li> <li>Par division</li> <li>Par division</li> <li>Par division</li> <li>Par division</li> <li>Par division</li> <li>Par division</li> <li>Par division</li> <li>Par division</li> <li>Par division</li> <li>Par division</li> <li>Par établissement de l'ann</li> <li>Par établissement de l'ann</li> <li>Par établissement de l'ann</li> </ul> </li> </ul> | Compta n n n n ée précédente n ée précédente (tri é                                                  |
|                                                            | <ul> <li>Extractions personnalisées</li> <li>Exports XML génériques</li> <li>Exports XML spécifiques</li> <li>Exports Excel</li> <li>LIAISONS</li> </ul>                           | Par division<br>Par circuit de transport (trié par division)<br>Par circuit de transport (trié par nom)                                                                                                    | Fiches bloquantes pour le<br>Élèves mineurs travaillam<br>Élèves pour la JAPD (Jour<br>Scolarités complexes : in<br>Scolarités complexes : élé<br>MEN - MESR - V12.0.0.4                                                                                                    | transfert BEA<br>: sur des machines<br>née d'Appel de Préj<br>:crits inactifs<br>:ves ayant un établ |

#### 4. L'aide en ligne

S C O N E T

L'aide en ligne du menu « FICHES ELEVES » a été entièrement revue dans son ergonomie et son contenu.

| se mounter.                                                                                       |                                       |             |  |  |
|---------------------------------------------------------------------------------------------------|---------------------------------------|-------------|--|--|
| ette page est constituee de 8 onglets prese                                                       | entes ci-dessous.                     |             |  |  |
| 'onglet Identification affiche toutes les inf<br>le l'élève.                                      | ormations concernant l'ide            | ntification |  |  |
| Actions                                                                                           | Cliquer sur                           | Voir        |  |  |
| Identification de l'élève.                                                                        | Onglet Identification                 | 35          |  |  |
| Scolarité de l'élève.                                                                             | Onglet Scolarité                      | 35          |  |  |
| Responsables de l'élève.                                                                          | Onglet Responsables                   | 35          |  |  |
| Adresse de l'élève.                                                                               | Onglet Adresse élève                  | 35          |  |  |
| Scolarités multiples de l'élève.                                                                  | Onglet Scolarités<br>multiples        | 35          |  |  |
| Historique des scolarités de l'élève.                                                             | Onglet Scolarités<br>Historique       | 35          |  |  |
| Sortie de l'établissement de l'élève.                                                             | Onglet Sortie<br>établissement        | 33          |  |  |
| Photo de l'élève.                                                                                 | Onglet Photo                          | 35          |  |  |
| Modifier les informations d'identification de<br>l'élève                                          | Modifier                              | 35          |  |  |
| Revenir à la liste des élèves (résultat de la<br>recherche)                                       | Retour                                | 33          |  |  |
| Imprimer une fiche de renseignement élève<br>(création d'un fichier PDF qui peut être<br>imprimé) | 4                                     | 35          |  |  |
| Visualiser les informations élève sur une<br>seule page                                           | Ş                                     | 35          |  |  |
| Consulter une autre fiche élève                                                                   | ≪   ⊮>                                |             |  |  |
|                                                                                                   |                                       |             |  |  |
| Onglet identification                                                                             |                                       |             |  |  |
| Cet onglet affiche toutes les informations o<br>l'élève. En particulier les informations suiva    | oncernant l'identification<br>antes : | de          |  |  |
|                                                                                                   | Description                           |             |  |  |
| champ Description                                                                                 |                                       |             |  |  |

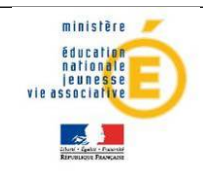

S

Т

E

С

L

E

#### SIECLE BEE

#### Guide de l'assistance

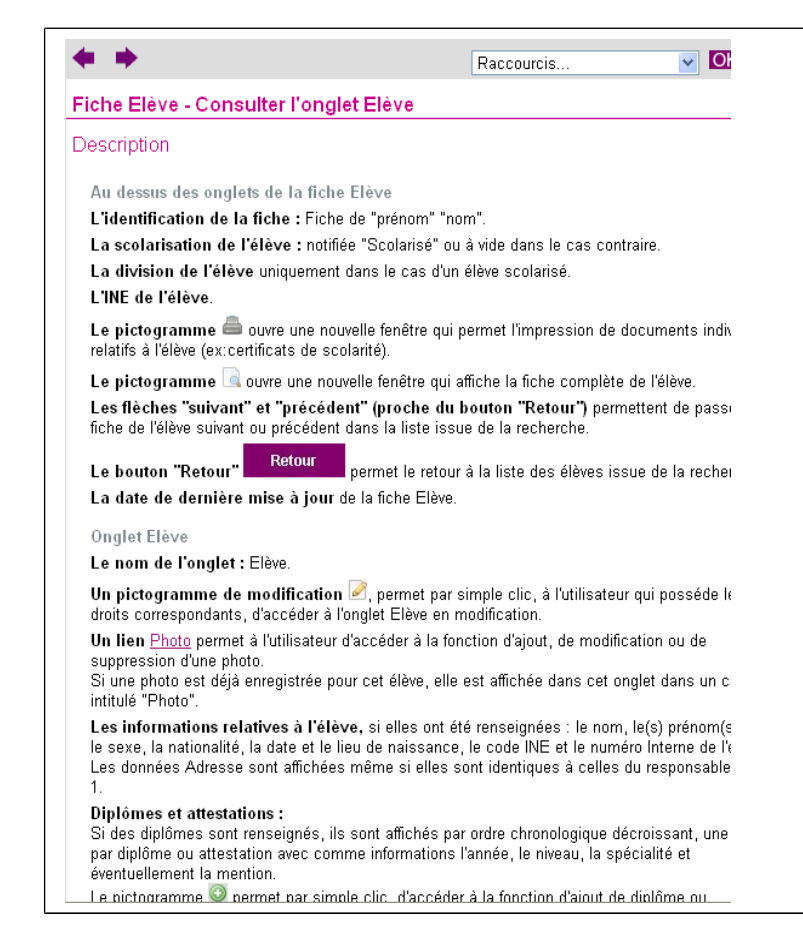

#### 5. Et ensuite...

Cette nouvelle version de BEE constitue le lot 1 de la refonte ergonomique de l'application, concentré essentiellement sur la fiche individuelle de l'élève.

Un lot 2 en préparation, présentera la nouvelle ergonomie des autres fonctionnalités de BEE, avec notamment la révision du format des tableaux, et la totalité de l'aide en ligne.